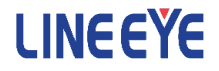

# OPTIONAL KIT FOR MULTI PROTOCOL ANALYZER LE-8200A/LE-8200

LAN Communications Expansion Kit

# OP-SB89

Instruction Manual

The 6th Edition

# Instruction

Thank you for your purchase of OP-SB89.

To use it correctly, you are advised to read and understand this instruction manual thoroughly. Keep this together with the warranty card. If you encounter any problems, you will find helpful information in this manual.

### NOTICE

It is prohibited to reprint or duplicate any part or the whole of this instruction manual without prior permission from LINEEYE.

The content of this instruction manual and specifications of the products are subject to change without any notice.

This instruction manual has been designed and edited with great care to give you all necessary information. If you have any questions, feel free to send your inquiries to LINEEYE.

LINEEYE makes no warranty or guarantee, either expressed or implied with respect to its quality, performance, merchantability, or fitness for a particular purpose. LINEEYE shall not be liable for direct, in-direct, special, incidental, or consequential damages resulting from any defect in the product. The warranty and remedies set forth above are exclusive and in lieu of all others.

### USER LIMITATION

This product is not intended to be incorporated into systems that equire extremely high reliability and safety, such as aerospace equipment, trunk communication equipment, nuclear power control equipment, and medical equipment related to life support. Therefore, do no use for those purposes.

# Safety Information

# Read this first !!

Here, for users of the products, the important notice to prevent hazard to the human and to prevent damage to the property. And it describes safe and right way to use the products. Before using, please read the main contents after you understand the following Warning and Caution.

- ▲ Warning There is a possibility of accidents, such as a death or a serious injury, may occur.
- ▲ Caution There is a possibility of accidents, such as a injury , and property damage may occur.

| ▲ Warning                                                                                                    |                                                                                                    |  |  |
|----------------------------------------------------------------------------------------------------|----------------------------------------------------------------------------------------------------|--|--|
| $\bigcirc$                                                                                                    | • Stop using the analyzer immediately when smoke or smells emanate from itself.<br>Continuous use may result in an electric shock, a burn and/ or fire.                                                                  |  |  |
| $\bigcirc$                                                                                                    | <ul> <li>Stop using the analyzer when a liquid or foreign substance get into the analyzer.</li> <li>This may result in an electric shock or fire.</li> <li>Immediately switch off the analyzer and unplug it.</li> </ul> |  |  |
| <ul> <li>Do not disassemble, modify or repair analyzer and unpug in</li> <li>Do not disassemble, modify or repair analyzer.</li> <li>This may result in a injury, an electric shock, fire, explosion and/or a breakdown due to overheating.</li> </ul> |                                                                                                    |  |  |
| $\bigcirc$                                                                                                    | •Do not put the analyzer in fire or heat them.<br>This may result in a injury and fire due to overheating or explosion.                                                                                                  |  |  |

| ▲ Warning  |                                                                                                    |  |  |  |
|------------|----------------------------------------------------------------------------------------------------|--|--|--|
|            | •Do not leave the analyzer in the following conditions.                                                                                                    |  |  |  |
|            | Strong magnetic field, static electricity or dusty place.                                                                                                    |  |  |  |
|            | Temperature and humidity above the specification or where dew                                                                                                    |  |  |  |
| $\bigcirc$ | condensation appears.                                                                                                    |  |  |  |
|            | Not flat, or shaking place.                                                                                                    |  |  |  |
|            | Place affected by direct sun or near the fire or where the hot air is.                                                                                                    |  |  |  |
|            | Place with leaking water or electricity.                                                                                                    |  |  |  |
| $\bigcirc$ | •Do not connect the LAN cables to the OP-SB89 before connecting it<br>to the analyzer. The LAN cable supporting PoE will transmit the high<br>voltage, it will cause the electric shock and the product malfunction   |  |  |  |
|            | voltage, it will eause the electric shock and the product manufectori.                                                                                                    |  |  |  |
| $\bigcirc$ | •Do not touch the parts of this interface board.<br>There are high voltage area when the cable supplying the PoE power connected to this board.<br>It will cause the electric shock, fire and the product malfunction |  |  |  |
|            | it will cause the electric shock, life and the product mallunction.                                                                                                    |  |  |  |

# ■■ Contents ■■

| Instruction1                                                |
|-------------------------------------------------------------|
| NOTICE1                                                     |
| USER LIMITATION1                                            |
| Safety Information                                          |
| Read this first !!                                          |
| Chapter 1 Before Using the Product                          |
| 1.1 Unpacking                                               |
| 1.2 Overview                                                |
| Chapter 2 Basic Operation                                   |
| 2.1 Preparation Before Measuring7                           |
| 2.1.1 Installation of Firmware7                             |
| 2.1.2 Inserting the Interface Board                         |
| 2.1.3 Line State Sheet                                      |
| 2.2 Ports of the Interface Expansion Board10                |
| 2.3 Line State LED                                          |
| 2.4 Functions                                               |
| 2.5 Battery Drive Runtime                                   |
| Chapter 3 Online Monitor Function                           |
| 3.1 Connection                                              |
| 3.2 Interface Setup                                         |
| 3.3 Filter Setup                                            |
| 3.5 Start and Stop Measurement                              |
| 3.6 Display                                                 |
| 3.7 Retrieval Function                                      |
| 3.8 Data Conversion Software                                |
| Chapter 4. PoE (Power over Ethernet) Measurement Function27 |
| 4.1 Connection                                              |
| 4.2 PoE Setup                                               |

| 4.3 Start and Stop Measurement                       |    |
|------------------------------------------------------|----|
| 4.4 Display                                          |    |
| 4.5 PSE(Power Sourcing Equipment) Detecting Function |    |
| Chapter 5 Statistic Function                         | 32 |
| 5.1 Connection                                       |    |
| 5.2 Interface Setup                                  | 32 |
| 5.3 Frame Counters                                   | 32 |
| 5.4 TREND Setup                                      |    |
| 5.5 Start and Stop Measurement                       |    |
| 5.6 Display                                          | 34 |
| Chapter 6 PING Function                              | 35 |
| 6.1 Connection                                       | 35 |
| 6.2 Interface Setup                                  | 35 |
| 6.3 Network Setup                                    |    |
| 6.4 PING Setup                                       |    |
| 6.5 Start and Stop Testing                           |    |
| 6.6 Display                                          |    |
| Chapter 7 Cable Test Function                        |    |
| 7.1 Connection                                       |    |
| 7.2 Start and Stop Measurement                       |    |
| 7.3 Display                                          |    |
| 7.4 Adjusting the Calibration of Coefficient         | 40 |
| Chapter 8 Port Blink Function                        | 41 |
| 8.1 Connection                                       | 41 |
| 8.2 Searching Hub port                               | 41 |
| Chapter 9 Maintenance                                | 42 |
| 9.1 Troubleshooting                                  | 42 |
| 9.2 Diagnostics (Self check)                         | 42 |
| Chapter 10 Specification                             | 43 |

# Chapter 1 Before Using the Product

# 1.1 Unpacking

When you unpack the product, make sure of the following:

- The product has not been damaged during transportation.
- You have received all standard accessories listed below.

| $\checkmark$ | Interface Board                | 1 |
|--------------|--------------------------------|---|
| V            | CD-ROM (firmware etc.)         | 1 |
| V            | Line State Sheet               | 1 |
| $\checkmark$ | LAN cable (straight,3m)        | 1 |
| $\checkmark$ | Instruction Manual (This book) | 1 |
| V            | Warranty Cars                  | 1 |

Please contact your LINEEYE distributors if you find any damage to the product caused by transportation, or if there are accessories lacking.

#### 1.2 Overview

OP-SB89 is the interface expansion board for the multi protocol analyzer LE-8200 series. This is not only for measuring the Ethernet LAN (IEEE802.3) but also PoE (Power over Ethernet, IEEE802.3af).

It has many functions such as On-Line Monitor, PoE Measurement, Statistic function, Cable Test, PING functions and so on.

# Chapter 2 Basic Operation

### 2.1 Preparation Before Measuring

Before starting measurement, install the OP-SB89 firmware and change the interface expansion board and line state sheet.

#### 2.1.1 Installation of Firmware

Install the OP-SB89 firmware, which is recorded in the CD-ROM. Follow the instructions below.

1) Connection to the analyzer

Connect the AUX(RS-232C) of analyzer and the serial port of the PC using a AUX cable.Connect the AUX port of analyzer and the COM port of PC.

Or, connect USB ports of analyzer and PC.

#### <Attention>

When the analyzer is connected to the PC through the USB cable, the Windows requires the USB driver. The USB driver is stored in the CD-ROM.

For detailed installation procedure, see the LE-8200/LE-8200A instruction manual.

#### 2) Configuration of analyzer

Use the AC adapter to run the analyzer.

For COM port connection, set AUX conditions as below.

| Speed:     | 115200/230400 |
|------------|---------------|
| Data bit:  | 8             |
| Parity:    | None          |
| X-control: | Off           |

(Speed should be the same setting in respect of that of the transferring software "le8firm".)

3) Invoking of the firmware loader

Turn off the power of analyzer. Turn on the power again while pressing [Shift]+[File]. The firmware loader will be executed.

4)Executing the transferring software "le8firm"

Open the file of "le8firm.exe".

5)Transfer the firmware

i) Select "USB/Serial Port" from "Method".

ii) Click [Next]

iii) Click [Select] and select the firmware "OPSB89.FW2",

iv) Click [Start]. "Complete" will appear on the window.

v) Click [Close].

6)Reboot the analyzer

"Firmware write succeeded."will appear when completing the firmware transfer. Reboot the analyzer to use the OP-SB89 firmware.

Turn off the analyzer. After changing to the expansion board(OP-SB89), it will work as OP-SB89 firmware.

#### <Attention>

Do not turn off the power of the analyzer while installing the firmware. That will cause the problems (cannot turn on the power) and need to send back the product to LINEEYE.

Firmware for the standard board/other interface boards.

Once OP-SB89 firmware is installed, you can simply change the expansion board(OP-SB89) to the standard board(or other interface boards) while the analyzer's power off and turn on its power. Then proper firmware will automatically start.

To exchange an interface board inserted in the analyzer to OP-SB89, follow the instructions.

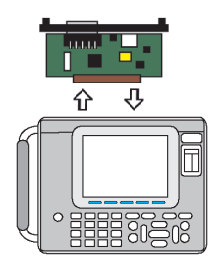

- 1) Turn off the analyzer.
- Screw off M3 screws on the expansion slot of analyzer.
- 3) Remove the board pulling the handles of board.
- Insert the interface expansion board (OP-SB89) into the slot completely.
- 5) Screw it on using M3 screws.

# 2.1.3 Line State Sheet

Change the line state sheet to the one comes with the OP-SB89.

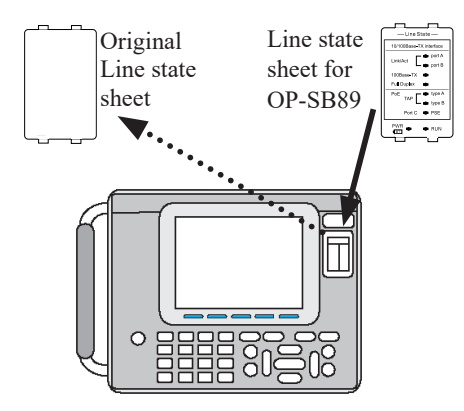

- 1) Remove the original line state sheet.
- 2) Replace the line state sheet for OP-SB89.
  - Take care not to lose the detached sheet.

# 2.2 Ports of the Interface Expansion Board

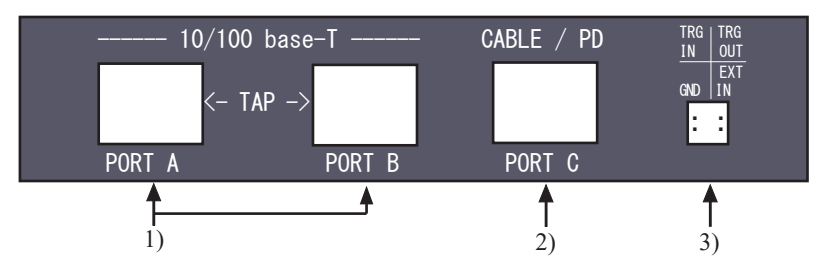

1)PORT A, B For on-line monitor, PoE measurement, Statistic analysis (Failsafe TAP for PoE devices), PING function, and Port blinking function (LAN ports of 10BASE-T/100BASE-TX).

2)PORT C For cable test and PSE detection, it will work as Dummy PD (counterpart of PoE device).

- 3)External Input Terminal It automatically stops the on-line monitoring when the external signal connected to the TRG IN terminal becomes "L (TTL)" level.
  - Use the cables, which comes with the analyzer(TRG IN and TRG OUT are not in use).
  - External signal trigger is available to be set when "Trigger" is "On" from the "Top menu" -> [2]"Trigger".

# 2.3 Line State LED

Line State LEDs on the analyzer have the different meaning when changing to the different expansion board.

Change the line state sheet, which comes with the OP-SB89, and understand the meaning of each LED.

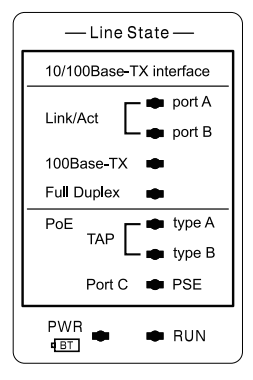

| LED             |          | Monitor                          | PING                   |  |
|-----------------|----------|----------------------------------|------------------------|--|
| Link/Act Port A | ON       | -                                | Link-up                |  |
|                 | OFF      | No data                          | Link-down              |  |
|                 | Blinking | Receiving RX data                | Transmit/Receive data  |  |
| Link/Act Port B | ON       | -                                | Link-up                |  |
|                 | OFF      | No data                          | Link-down              |  |
|                 | Blinking | Receiving TX data                | Transmit/Receive data  |  |
| 100Base-TX      | ON       | 100 Base-TX connection           |                        |  |
|                 | OFF      | 10Base-T connection              |                        |  |
|                 | Blinking | Mismatched speed <sup>(*1)</sup> | -                      |  |
| Full Duplex     | ON       |                                  | Full Duplex connection |  |
|                 | OFF      | ] -                              | Half Duplex connection |  |
|                 | Blinking |                                  | Collision              |  |
| PoE TAP type A  | ON       | PoE Alternative A detected       |                        |  |
|                 | OFF      | PoE Alternative A not detected   |                        |  |
| PoE TAP type B  | ON       | PoE Alternative B detected       | -                      |  |
|                 | OFF      | PoE Alternative B not detected   |                        |  |
| PoE Port C      | ON       | PSE(Power Source Equipme         | nt) detected           |  |
|                 | OFF      | -                                | -                      |  |

\*1: Indicates that speed of the TX(transmission) is different from the that of RX(reception).

### 2.4 Functions

Press [Menu] and select the function by  $[\blacktriangle] [\blacktriangledown] [\blacktriangle] [\blacktriangle] [\blacktriangledown]$  keys.

| 0                                                                                |                                                         | -3 <b>-</b>             | ONLINE  | : On-line Monitor function  |
|----------------------------------------------------------------------------------|---------------------------------------------------------|-------------------------|---------|-----------------------------|
| Monitor Ut<br>ONLINE PING<br>DEFEAT CABL                                         | ility<br>0:Co                                           | Setup<br>onfiguration   | REPEAT  | : REPEAT ONLINE             |
|                                                                                  |                                                         | rigger<br>ecord control |         | Monitor function            |
|                                                                                  | 0.14                                                    |                         | РоЕ     | : PoE Measurement           |
|                                                                                  |                                                         |                         |         | function                    |
| r                                                                                |                                                         |                         | TREND   | : Statistic function        |
| The repeat online monit<br><b>AV</b> - Change the mod<br>[0]~[F]: Display each s | or function is ch<br>e of operation.<br>setting screen. | nosen.                  | PING    | : PING function             |
|                                                                                  |                                                         |                         | CABLE   | : Cable Test function       |
| Version System<br>menu                                                           |                                                         | Operation<br>guide      | PORT BI | LK : Port Blinking function |

# 2.5 Battery Drive Runtime

The OP-SB89 (inserted in the analyzer) can work by the battery drive for about 2 hours. When running the important test, use the AC adapter and save the data into the CF card (option) or USB flash drive for back up.

Use the Auto-save function if necessary. Refer to the manual of analyzer for more details.

# Chapter 3 Online Monitor Function

ONLINE monitor function is for recording the LAN frames of networks with the time stamp information into the Buffer memory. Beside the ONLINE mode, there is the REPEAT mode which can display data at real time and save data into the CF card automatically.

| Monitor Mode      | ONLINE                       | REPEAT                        |
|-------------------|------------------------------|-------------------------------|
| Measuring         | Stop measuring after saving  | Use the two-divided Buffer    |
|                   | data in the 100M byte Buffer | memory alternately.           |
|                   | memory.                      |                               |
| Real time display | No                           | Yes *1                        |
| Auto save         | No                           | Yes *2                        |
| Use for           | Record all frames for high   | Record continuously for small |
|                   | volume of data.              | volume of data.               |

#### [Difference between ONLINE and REPEAT]

\*1: It only displays "Frame display" and cannot pause displaying data.

\*2: 50M bytes for one file.

3.4 Data Recording Configuration

#### <REPEAT mode>

Buffer memory is divided into BUF1 and BUF2 (50M byte for each). Log data is saved in the BUF1 and when BUF1 becomes full, it starts saving in the BUF2. When BUF2 becomes full, it goes back to the BUF1 and deletes the oldest data in the BUF1. Connect the LAN cables to the PortA and PortB as followings.

Use the LAN cables which come with the analyzer or straight cables of category 5 (or above).

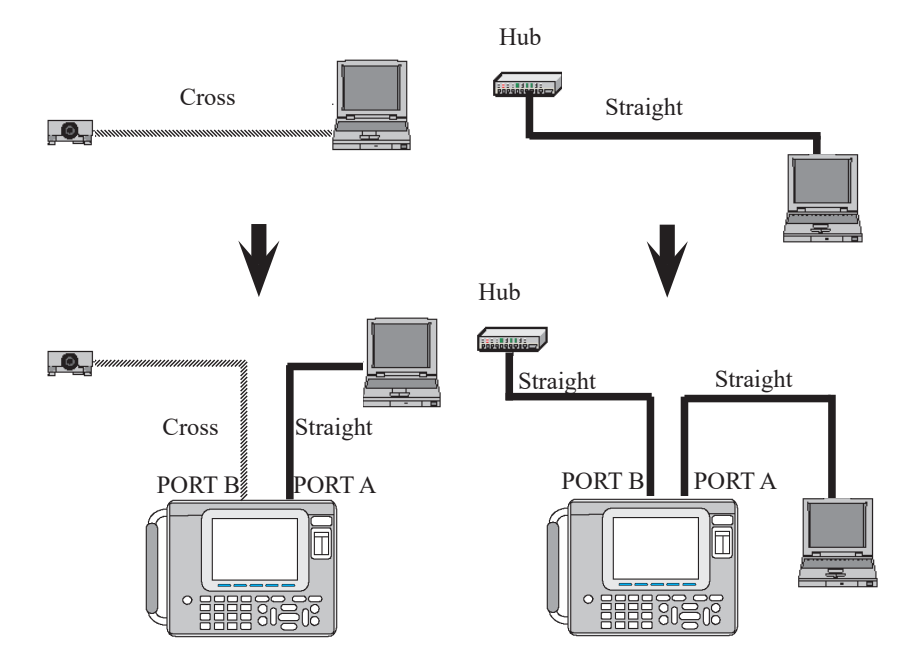

From the top menu, press [1]"Interface". Select the appropriate interface.

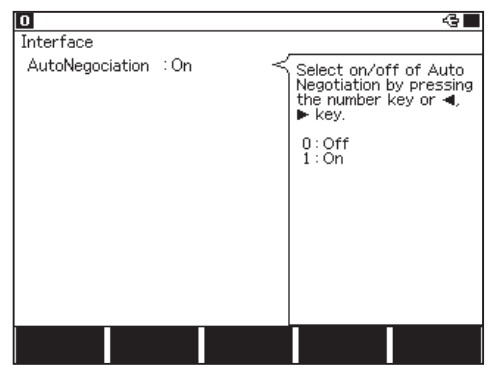

■AutoNegociation Select On/Off of Auto Negociation.

When "On" is selected, speed and communication types are automatically selected.

When "Off" is selected, select the speed and communication types.

■Speed

Select "10BASE" or "100BASE".

Duplex

Select "Half (duplex)" or "Full (duplex)".

If selected configurations are not correct, analyzer cannot measure data correctly.

# 3.3 Filter Setup

Set the filter conditions from top menu -> [0] "Configuration".

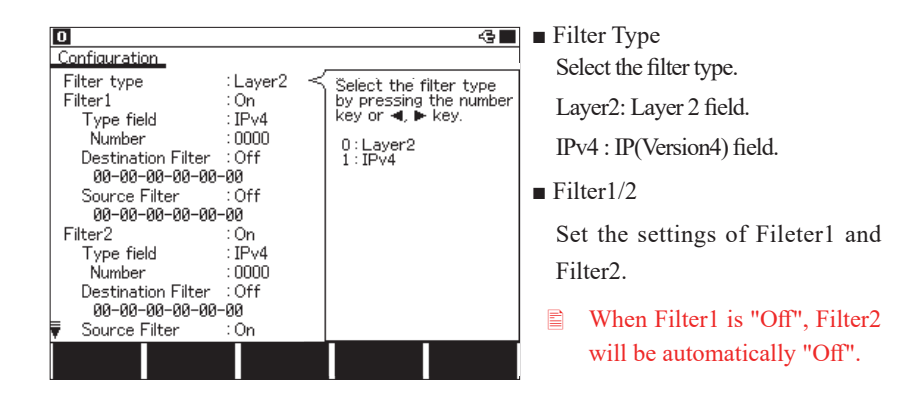

<Layer2>

Set the conditions of MAC header for target frame.

Type field

Select the type field from IPv4, ARP, NetBios, IPv6, Custom (specify the number) and All.

Number

Input the type number, in the case of the selecting "Custom" at "Type field ".

Destination Filter

On: Input the MAC address of destination.

Off: Do not specify.

Source Filter

On: Input the MAC address of Source.

Off: Do not specify.

### <IPv4>

Set the conditions of IP header for IPv4 frame.

Protocol field

Select the protocol field from ICMP, IGMP, TCP, UDP, Custom (specify the number) and All.

Number

Input the protocol number, in the case of the selecting "Custom" at "Protocol field ".

Destination Filter

On: Input the IP address of destination in the "Network Address" and "Subnet Address".

Off: Do not specify.

Source Filter

On: Input the IP address of source in the "Network address" and "Subnet Address".

Off: Do not specify.

Network Address

Input the IP address (host address) of destination/source.

Subnet Mask

On: Input the Subnet mask of destination/source.

Inputted Network Address and Subnet Mask will be calculated. Then, the result will be the target network address.

Off: Do not specify

# [Example of IPv4 setting]

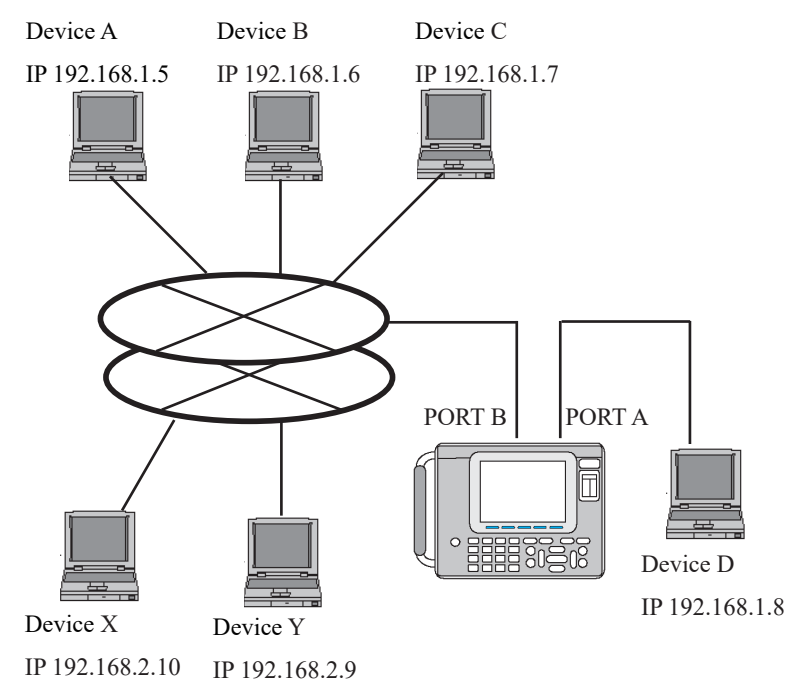

- Example of monitoring TCP/IP protocol between Device A and Device D.
- Example of monitoring UDP protocol between Devices (A/B/C/D). And their network address is "192.168.1".

| Configuration      |       |
|--------------------|-------|
| Filter type        | :IPv4 |
| Filter 1           | :On   |
| Protocol field     | :TCP  |
| Destination Filter | :On   |
| Network Address    |       |
| 192.168.1.5        |       |
| Subnet Mask        | :Off  |
|                    |       |
| Source Filter      | :On   |
| Network Address    |       |
| 192.168.1.8        |       |
| Subnet Mask        | :Off  |
| Filter 2           | :On   |
| Protocol field     | :TCP  |
| Destination Filter | :On   |
| Network Address    |       |
| 192.168.1.8        |       |
| Subnet Mask        | :Off  |
|                    |       |
| Source Filter      | :On   |
| Network Address    |       |
| 192.168.1.5        |       |
| Subnet Mask        | :Off  |
|                    |       |
|                    |       |

The above conditions are set to monitor TCP frames. In the Filter 1, it is set to monitor from Device D to Device A. In the Filter 2, it is set to monitor from Device A to Device D.

| Configuration          |       |
|------------------------|-------|
| Filter type            | :IPv4 |
| Filter 1               | :On   |
| Protocol field         | :UDP  |
| Destination Filter :On |       |
| Network Address        |       |
| 192.168.1.0            |       |
| Subnet Mask            | :On   |
| 255.255.255.0          |       |
|                        |       |
| Source Filter          | :On   |
| Network Address        |       |
| 192.168.1.0            |       |
| Subnet Mask            | :On   |
| 255.255.255.0          |       |
|                        |       |
| Filter 2               | :Off  |
|                        |       |
|                        |       |
|                        |       |
|                        |       |
|                        |       |
|                        |       |

In the Filter 1, it is set to monitor the frame (UDP protocol), which network address of destination IP/source IP is"192.168.1".

### 3.4 Data Recording Configuration

From top menu, press[3]:"Record control".

Following describes the differences from the standard board. Please refer to Analyzer instruction manual as well.

| 0                                                                  |                                                  |                                                                                                    |
|--------------------------------------------------------------------|--------------------------------------------------|----------------------------------------------------------------------------------------------------|
| Record control                                                     |                                                  |                                                                                                    |
| Buffer area<br>Protect                                             | : BUF0<br>: Off                                  | ✓ Select which buffer<br>memory to use. Press<br>the number key or ◀,                                                                                                    |
| Auto save<br>Max files<br>Time stamp<br>Auto backup<br>Save device | : Restart<br>: 100<br>: 1µs<br>: to SRAM<br>: CF | ▶ key.<br>0: BUF0(whole)<br>1: BUF1(partial)<br>2: BUF2(partial)<br>2: BUF2(partial)<br>If the REPEAT<br>function is used, this<br>item will be<br>automatically re-select<br>as BUF1 or BUF2. |
|                                                                    |                                                  |                                                                                                    |

#### ■Buffer area

For REPEAT mode, BUF1 and BUF2 will be used alternately no matteer how the setting is.

#### ■Auto save

Auto save function is valid only for REPEAT mode. Firstly, the analyzer starts saveing captured data in BUF1. When BUF1 becomes full, the analyzer starts saving captured data in the other buffer(BUF2) and transfers the data in BUF1 to the Storage device (CF card or USB fiash drive). This is same when BUF2 becomes full. In this way, captured data will be transferred to the Storage device continuously. If the transfer process from BUF1 or 2 to the Storage device is not finished until another BUF is filled, the analyzer will wait its being finished and stop changing BUF1 or 2 until that. Meanwhile new data will be lost.

- It is impossible to record the occurrence of "data loss".
- It cannot specify the size of log file (50M bytes fixed).

#### ■Auto backup

Auto backup function is valid only for REPEAT mode. At the time point of stop measurement, the BUF1 or 2 which is in progress of saving captured data will be backed up automatically.

■Save device (LE-8200A only)

Select "CF" card or "USB" flash drive to save Auto Save file or Auto back-up file.

#### 3.5 Start and Stop Measurement

#### Starting measurement

When pressing [Run], "Now Measuring" is displayed. And, it captures data in the buffer. The state of receiving packets can be confirmed through the blinking of LED(Link/Act).

| 1 69956                | Overview       |                   |          |
|------------------------|----------------|-------------------|----------|
| Time (m:s.µs)          | Source         | Destination       | Protocol |
| 35:08.539700           | 192.168.0.7    | 66.249.89.99      | TCP      |
| 35:08.555100           | 66.249.89.99   | 192.168.0.7       | TCP      |
| 35:08.577500           | 72.14.203.100  | 192.168.0.7       | TCP      |
| 35:08.577500           | 192.168.0.7    | 72.14.203.100     | TCP      |
| 35:08.587800           | 66.249.89.99   | 192.168.0.7       | TCP      |
| 35:08.624200           | 72.14.203.100  | 192.168.0.7       | TCP      |
| 35:08.624900           | 72.14.203.100  | 192.168.0.7       | TCP      |
| 35:08.644700           | 192.168.0.7    | 72.14.203.100     | TCP      |
| 35:08.644700           | 192.168.0.7    | 66.249.89.99      | TCP      |
| 35:08.783700           | 00-00 -00 MP R | FF-FF-FF-FF-FF-FF | IPX      |
| 35:08.944800           | 192.168.0.2    | 192.168.0.255     | UDP      |
| 35:08.944900           | 192.168.0.2    | 192.168.0.255     | UDP      |
| 35:08.954000           | 192.168.0.7    | 192.168.0.1       | UDP      |
| 35:08.959000           | 192.168.0.1    | 192.168.0.7       | UDP      |
| Change<br>time display |                |                   |          |

The captured data will not be displayed during the "RUN" on ONLINE mode.

#### **Stopping measurement**

Press [Stop] to finish the measurement. And it also stops when the trigger condition is formed. On ONLINE mode, it automatically stops when the buffer becomes full.

When stopping the measurement, it displays the latest data in the screen.

### 3.6 Display

Press [Data] key. "Frame display" can be changed to "Detailed display".

Frame display

It displays the LAN frames with the time stamp information on the screen.

#### 1)Time stamp

| 2)                       | Source add         | ress              |               |                                  |
|--------------------------|--------------------|-------------------|---------------|----------------------------------|
|                          |                    | 3)Destination     | address       |                                  |
|                          |                    | <sup>4</sup>      | 4)Protocol    |                                  |
| 0 69956<br>Time (m:s.µs) | Overview<br>Source | Destination       | Protocol      | [F1]:change the time unit        |
| 35:08.539700             | 192.168.0.7        | 66.249.89.99      | ТСР           | "Time(m:s: μ s)"                 |
| 35:08.555100             | 66.249.89.99       | 192.168.0.7       | TCP<br>TCD    | minute: second:µs                |
| 35:08.577500             | 192.168.0.7        | 72.14.203.100     | TCP           |                                  |
| 35:08.587800             | 66.249.89.99       | 192.168.0.7       | TCP           | "Time(h:m:s.ms)"                 |
| 35:08.624200             | 72.14.203.100      | 192.168.0.7       | TCP<br>TCP    | hour: minute: secound.ms         |
| 35:08.644700             | 192.168.0.7        | 72.14.203.100     | TCP           |                                  |
| 35:08.644700             | 192.168.0.7        | 66.249.89.99      | TCP           | *<br>"Time(v-m-d)"               |
| 35:08.783700             | 100 169 0 0        | FF-FF-FF-FF-FF-FF | IPX I         | date of the measurement          |
| 35:08.944900             | 192.168.0.2        | 192.166.0.200     | UDP           |                                  |
| 35:08.954000             | 192.168.0.7        | 192.168.0.1       | UDP           | ↓<br>"A Time(a)"                 |
| 35:08.959000             | 192.168.0.1        | 192.168.0.7       | UDP           | $\Delta$ Time(s)                 |
| Change<br>time display   |                    |                   | Find<br>setup | elapsed time from the last frame |

Press [ ▲ ][ ▼ ][PageUp][PageDown] keys for scrolling.

#### Detailed display

Display the details of the frame, which is displayed on the top of the Frame Display.

[F3] key : The translation view can be changed to the HEX dump view.

Translation view

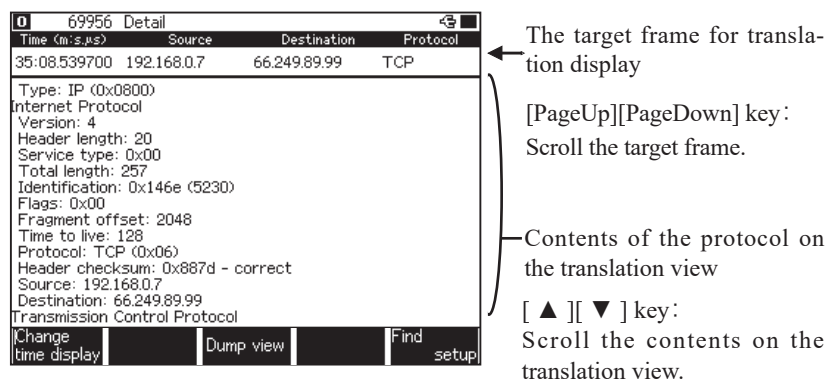

Refer to the specifications of each protocol to understand the contents of the protocol.

#### •HEX dump view

| 0 69956 Detail                                                                                                    | G 🔳                                                                                                    |                                                                                                    |
|----------------------------------------------------------------------------------------------------|----------------------------------------------------------------------------------------------------|----------------------------------------------------------------------------------------------------|
| Time (m:s.µs) Source<br>35:08.539700 192.168.0.7                                                                                                    | Destination Protocol<br>66.249.89.99 TCP                                                                                                    | The target frame for dump view.                                                                                                    |
| 030: FC 16 38 AE 00 00 32<br>040: 3A 55 30 35 30 63 61<br>050: 33 39 33 3A 54 4D 31<br>050: 33 39 33 A4 4D 31 32<br>070: 53 3D 70 73 66 4E 55<br>080: 78 42 38 20 4E 49 44<br>090: 4A 71 66 5F 48 63 41<br>090: 4A 71 66 5F 48 63 47<br>000: 64 78 46 37 43 41 55<br>080: 73 46 55 4C 55 32 65<br>000: 53 46 55 4C 55 32 65<br>000: 53 46 55 4C 55 32 65<br>000: 53 46 55 4C 55 32 65<br>000: 53 73 68 4F 74 6A 55<br>000: 53 70 38 69 6E 77 56<br>Change<br>time display | 5 30       63       38       36       35       62       66       34       62         64       62       64       37       62       63       65       30       30         31       32       37       38       32       39       37       33       39         237       38       30       31       63       73       39       34         467       5F       66       60       35       60       44       56       48         30       33       37       35       120       7A       72       31         757       76       239       44       49       37       40       60         251       44       59       61       59       63       64       45       39       59       75       76       35       54       72       48       95       55       52       24       89       35       54       72       48       94       73       56       68       94       73       56       68       94       73       56       68       94       73       56       68       94       73       96       65 | <pre>[PageUp][PageDown] key:<br/>Scroll the target frame.<br/>Contents of the Ethernet frames<br/>on the HEX dump view.<br/>[▲][▼] key :<br/>Scroll the contents on the dump</pre> |
|                                                                                                    |                                                                                                    | view.                                                                                                    |

#### Printing Out Data

Recorded data can be printed as it is displayed (formatted) on the screen.

#### Operation : Press[Print]and then input the number of page ([0]-[9]). Press [Enter]

Refer to the manual of analyzer "Printing function" for more details.

#### • Example of Frame display

# • Example of Detailed display (translation display)

| *=[LE-8200]=====[2013-02-21 11:20:10]=*                             | *=[LE-8200]=====[2013-02-21 11:22:26]=*                 |
|---------------------------------------------------------------------|---------------------------------------------------------|
| * Model : LE-8200 *                                                 | * Model : LE-8200 *                                     |
| * Version : 1.02 *                                                  | * Version : 1.02 *                                      |
| * Extension : OP-SB89 *                                             | * Extension : OP-SB89 *                                 |
| * Serial No : XXXXXXX *                                             | * Serial No.: XXXXXXX *                                 |
| * Start time: 2013-02-21 11:18:24 *                                 | * Start time: 2013-02-21 11:18:24 *                     |
| * Ston time : 2013-02-21 11:19:32 *                                 | * Stop time : 2013-02-21 11:19:32 *                     |
| **                                                                  | **                                                      |
| * PROTOCOL: LAN *                                                   | * PROTOCOL: LAN *                                       |
| *                                                                   | **                                                      |
|                                                                     |                                                         |
| DateTimeSourceDestinationProtoco                                    | DIDateTimeSourceDestinationProtocoI                     |
| 2013-02-21 11:18:34.779400 192.168.0.200 192.168.0.255 UDP          | 2013-02-21 11:18:35.801700 192.168.0.9 192.168.0.60 TCP |
| 2013-02-21 11:18:35, 789400 192, 168, 0, 9 192, 168, 0, 60 TCP      | Ethernet II                                             |
| 2013-02-21 11:18:35 790600 192 168 0 60 192 168 0 9 TCP             | Destination: 00-XX-XX-XX-XX                             |
| 2013-02-21 11:18:35 790700 192 168 0 9 192 168 0 60 TCP             | Source: 00-XX-XX-XX-XX                                  |
| 2013-02-21 11:18:35.801500 192.168.0.60 192.168.0.9 TCP             | Type: IP (0x0800)                                       |
| 2013-02-21 11:18:35.801700 192.168.0.9 192.168.0 60 TCP             | Internet Protocol                                       |
| 2013-02-21 11:18:35.812600 192.168.0.60 192.168.0.9 TCP             | Version: 4                                              |
| 2013-02-21 11:18:35 813000 192 168 0 9 192 168 0 60 TCP             | Header length: 20                                       |
| 2013-02-21 11:18:35 824500 192 168 0 60 192 168 0 9 TCP             | Service type: 0x00                                      |
| 2013-02-21 11:18:35, 825000 192, 168, 0, 9 192, 168, 0, 60 TCP      | Total length: 118                                       |
| 2013-02-21 11:18:35, 835600 192, 168, 0, 60 192, 168, 0, 9 TCP      | Identification: 0xe67e (59006)                          |
| 2013-02-21 11:18:35.886500 192.168.0.60 192.168.0.9 TCP             | Flags: 0x02                                             |
| 2013-02-21 11:18:35.937600 192.168.0.60 192.168.0.9 TCP             | Fragment offset: 0                                      |
| 2013-02-21 11:18:35.988500 192.168.0.60 192.168.0.9 TCP             | Time to live: 128                                       |
| 2013-02-21 11:18:36.039500 192.168.0.60 192.168.0.9 TCP             | Protocol: TCP (0x06)                                    |
| 2013-02-21 11:18:36.090500 192.168.0.60 192.168.0.9 TCP             | Header checksum: 0x926d - correct                       |
| 2013-02-21 11:18:39.287100 192.168.0.254 239.255.255.250 UDP        | Source: 192, 168, 0, 9                                  |
| 2013-02-21 11:18:39.375000 192.168.0.254 239.255.255.250 UDP        | Destination: 192.168.0.60                               |
| 2013-02-21 11:18:39.501100 192.168.0.254 239.255.255.250 UDP        | Transmission Control Protocol                           |
| 2013-02-21 11:18:39, 739000 192, 168, 0, 254 239, 255, 255, 250 UDP | Source port: 1379                                       |
| 2013-02-21 11:18:46. 329200 192. 168. 0. 254 239. 255. 255. 250 UDP | Destination port: 10001                                 |
| 2013-02-21 11:18:46.475300 192.168.0.254 239.255.255.250 UDP        | Sequence number: 3636082329                             |
| 2013-02-21 11:18:46.656200 192.168.0.254 239.255.255.250 UDP        | Acknowledgment number: 2557373185                       |
| 2013-02-21 11:18:46.659100 192.168.0.254 239.255.255.250 UDP        | Data offset: 20                                         |
| 2013-02-21 11:18:51, 258500 192, 168, 0, 11 192, 168, 0, 255 UDP    | Flags: -AP (0x18)                                       |
| 2013-02-21 11:18:52.043700 192.168.0.19 255.255.255.255 UDP         | Window: 65529                                           |
| 2013-02-21 11:18:52.044700 192.168.0.19 192.168.0.255 UDP           | Checksum: 0x8223 - correct                              |
| 2013-02-21 11:18:52.234700 192.168.0.13 192.168.0.255 UDP           | Data                                                    |
| 2013-02-21 11:18:52, 234800 192, 168, 0, 13 192, 168, 0, 255 UDP    | Length: 78                                              |
| 2013-02-21 11:18:52, 234800 192, 168, 0, 13 192, 168, 0, 255 UDP    | 000: 04 05 06 07 08 09 0A 0B 0C 0D 0E 0F 10 11 12 13    |
| 2013-02-21 11:18:52.234900 192.168.0.13 192.168.0.255 UDP           | 010: 14 15 16 17 18 19 1A 1B 1C 1D 1E 1F 20 21 22 23    |
| 2013-02-21 11:18:52.244600 192.168.0.252 255.255.255.255 UDP        | 020: 24 25 26 27 28 29 2A 2B 2C 2D 2E 2F 30 31 32 33    |
| 2013-02-21 11:18:52.254300 192.168.0.252 255.255.255.255 UDP        | 030: 34 35 36 37 38 39 3A 3B 3C 3D 3E 3F 40 41 42 43    |
| 2013-02-21 11:19:21.091100 192.168.0.60 192.168.0.9 TCP             | 040: 44 45 46 47 48 49 4A 4B 4C 4D 4E 4F 50 51          |
| 2013-02-21 11:19:21.091200 192.168.0.9 192.168.0.60 TCP             | DateTimeSourceDestinationProtocol                       |
| 2013-02-21 11:19:22.048400 192.168.0.19 255.255.255.255 UDP         | 2013-02-21 11:18:35.812600 192.168.0.60 192.168.0.9 TCP |
| 2013-02-21 11:19:22.049000 192.168.0.19 192.168.0.255 UDP           | Ethernet II                                             |
|                                                                     |                                                         |

### 3.7 Retrieval Function

The retrieval function enables you to find the specific data.

Press [F5] "Find setup" for setting the retrieval conditions. Press [F5] for forward search, or press [Shift] + [F5] for backward search. (While displaying on the Data display, press [E] for forward search or [F] for backward search.)

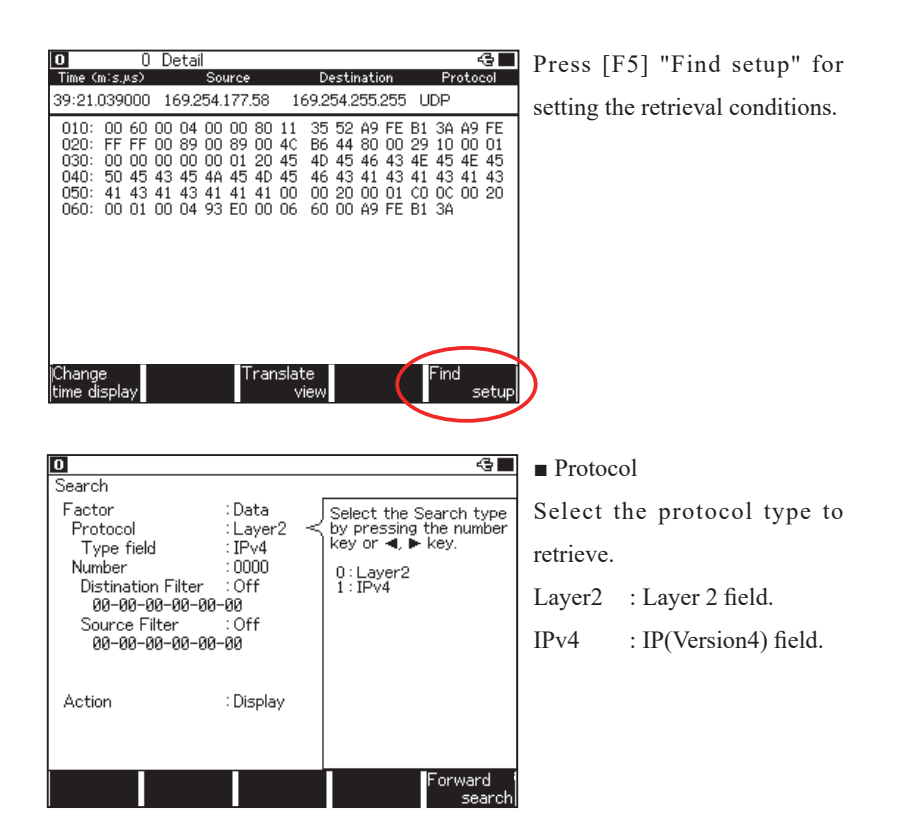

<Layer2>

Set the conditions of MAC header for target frame.

Type field

Select the type field from IPv4, ARP, NetBios, IPv6, Custom (specify the number) and ALL.

Any value can be set to the type field at "Custom".

All type fields are the retrieveal object at "ALL".

Number

Input the type number, in the case of the selecting "Custom" at "Type field ".

Destination Addr

On: Input the MAC address of destination.

Off: Do not specify.

Source Addr

On: Input the MAC address of source.

Off: Do not specify.

<IPv4>

Set the conditions of IP header of Ipv4 frame.

Protocol field

Select the protocol field from ICMP, IGMP, TCP, UDP, Custom (specify the number) and All.

- Any value can be set to the protocol field at "Custom".
- All protocol fields are the retrieveal object at "ALL".
- Number

Input the protocol number, in the case of the selecting "Custom" at "Protocol field ".

Destination Port

Select the destination port number from ftpdata, ftpctrl, telnet, smtp, http, pop3, Custom (specify the number) and All, in the case of selecting "TCP" or "UDP" at "Protocol field".

Source Port

Select the source port number from ftpdata, ftpctrl, telnet, smtp, http, pop3, Custom (specify the number) and All, in the case of selecting "TCP" or "UDP" at "Protocol field".

Number

Input the port number, in the case of selecting "Custom" at "Destination Port" or "Source Port".

Destination Addr

On: Input the IP address of destination.

Off: Do not specify.

Source Addr

On: Input the IP address of source.

Off: Do not specify.

Subnet Mask

On: Input the Subnet mask of destination/source.

Inputted Network Address and Subnet Mask will be calculated. Then, the result will be the target network address.

Off: Do not specify

#### 3.8 Data Conversion Software

There is the utility software, which can convert data to the Pcap format file to use it in the Wireshark/Ethereal.

- 1). Copy "lepcapcvt.exe" which is stored in the attached CD to the appropriate folder of the PC.
- 2). Connect Analyzer and PC through the USB cable.
- Capture the communication data using ONLINE monitor function. ([RUN]->[STOP])
- 4). Double click on the "lepcapcvt.exe".
- 5). Mark on [Convert].
- 6). Click [Get] to capture measured data into the PC and name the file.
- 7). The same name file of .pcap will be made.
  - For more details of conversion software, refer to the "readme.txt" in the CD-ROM of the product.

| 🔄 lepcapcvt         | - • •                            |
|---------------------|----------------------------------|
| Folder<br>C¥data¥   |                                  |
| File list:          |                                  |
| 100US.dt            | Refresh                          |
|                     |                                  |
|                     | Select all                       |
|                     | No select                        |
|                     | Start conversion<br>┌─ Open pcap |
| Direct read from LE | iet 🔽 Convert                    |
|                     | Version 1.10                     |

# Chapter 4. PoE (Power over Ethernet) Measurement Function

It measures the power (watt), voltage and current provided from the PSE device (Power Sourcing Equipment) supporting PoE (IEEE802.3af) to the PD (Powered Device). Also, it can distinguish the type of supplying power and appropriate power range.

To use this function, select "PoE" from the top menu.

#### 4.1 Connection

Connect the target devices to the Port A and Port B of OP-SB89.

Refer to the "3.1 Connection".

PD(Powered Device)

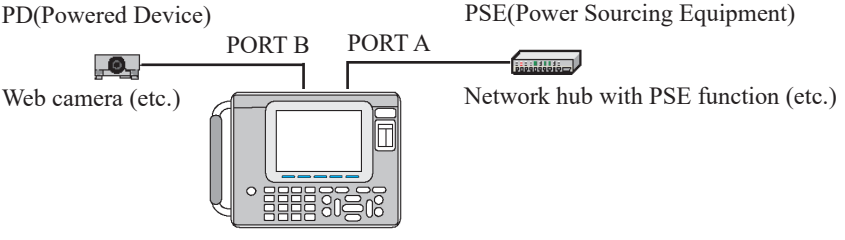

Connection to PORT A and PORT B are compatible.

#### 4.2 PoE Setup

Press [6] "PoE options" from the top menu.

| 0                          |                  | 4                                                                                          |
|----------------------------|------------------|--------------------------------------------------------------------------------------------|
| PoE                        |                  |                                                                                            |
| Resolution<br>Record count | :1sec<br>: 65536 | Select the resolution<br>of recording by<br>pressing the number<br>key or ◀, ► key.        |
|                            |                  | 0:1ms 8:500ms<br>1:2ms 9:1sec<br>2:5ms<br>3:10ms<br>4:20ms<br>5:50ms<br>6:100ms<br>7:200ms |
|                            |                  |                                                                                            |

Resolution

Select the measurement cycle (interval).

- On testing Cat 7 cable, "10ms " or more is to be selected.
- Record count

Enter the number of times for recording.

■ It stops measuring automatically when it reaches to the designated counts.

### 4.3 Start and Stop Measurement

Press [Run] and start measuring. The analyzer will stop measuring automatically when it reaches to the designated counts. Press [Stop] to finish measuring manually.

- Do not unplug the LAN cables during the measurement.
- Press [F5] to stop updating the display. Press [F5] again to display the latest data.

#### 4.4 Display

Press [Data] key.

Switch the type of display in the order of "PoE Overview" display -> "PoE Dump" display -> "PoE Graph" display.

■PoE measurement display

It displays the result of PoE measurement.

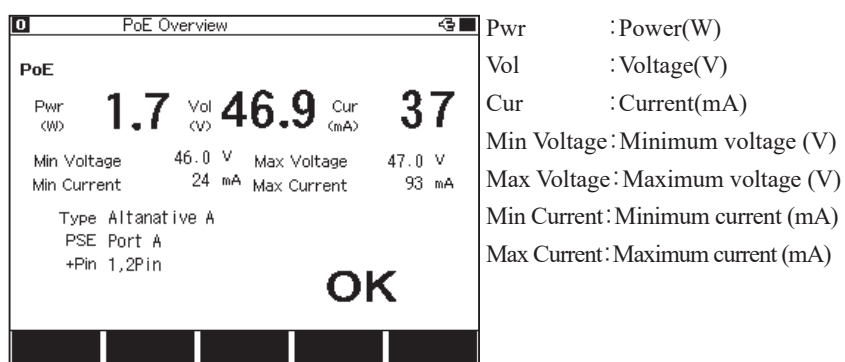

Type : Type of supplying power (Alternative A or Alternative B)

- Automatically distinguish 'Alternative A' powered through pins No. 1, 2, 3, 6 from 'Alternative B' powered through pins No. 4, 5, 7, 8.
- PSE : The port connected to Power Sourcing Equipment (PSE).
- + pin : The number of plus(+) pin.
- OK/NG : Indicates "OK" when the voltage is in the range of 44V to 57V, and the power is less than 15.4W.
  - The results of PoE measurement excepting voltage will be shown after the measured voltage has exceeded 22V for the first time in the measurement.

#### ■PoE dump display

It displays the list of recorded data.

| 0 9           | 13 PoE Dump   |       |         | 4       |
|---------------|---------------|-------|---------|---------|
| Tupe A        | Time          | Power | Voltage | Current |
| I I JPE A     | 0,000,004.565 |       | +1.2    |         |
|               | 0,000,004.570 |       | +0.9    |         |
|               | 0,000,004.575 |       | +0.5    |         |
|               | 0,000,004.580 | +6.3  | +46.1   | +137    |
|               | 0,000,004.585 | +6.4  | +46.1   | +139    |
|               | 0,000,004.590 | +6.5  | +46.1   | +143    |
|               | 0,000,004.595 | +1.8  | +46.9   | +40     |
|               | 0,000,004.600 | +2.0  | +46.9   | +43     |
|               | 0,000,004.605 | +1.9  | +47.1   | +42     |
|               | 0,000,004.610 | +0.4  | +47.2   | +10     |
|               | 0,000,004.615 | +0.8  | +47.0   | +18     |
|               | 0,000,004.620 | +3.0  | +46.6   | +66     |
|               | 0,000,004.625 | +0.5  | +47.1   | +12     |
|               | 0,000,004.630 | +0.3  | +47.2   | +8      |
| Change<br>typ | e             |       |         |         |

Time:Measureing timePower:Power(W)Voltage:Voltage(V)Current:Current(mA)[F1]: Change the typeSwitch the measured data onAlternative A and on AlternativeB.

Scroll the window by  $[\blacktriangle]$ ,  $[\lor]$ , [PageUp], [PageDown] keys.

#### ■PoE graph display

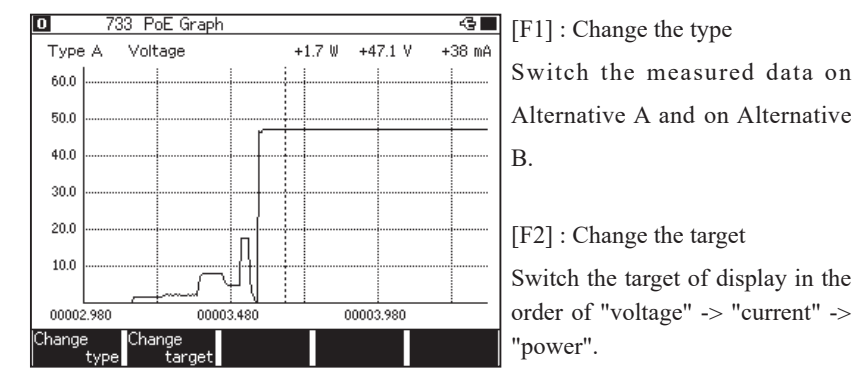

Move the cursor vertically by  $[\blacktriangleleft]$  and  $[\blacktriangleright]$  keys.

Save and utilize the measured data

PoE measured data can be saved as text format or CSV format. Therefore, you can utilize the data in the spreadsheet (etc.) on the PC.

Preparation: Insert a CF card or USB flash drive into the analyzer.

```
Press [Menu] -> [F2] -> [2] and set "Output" to "File(CF)" or "File(USB)" in the "Print out condition".
```

How to save measured data of PoE

- 1) Start the PoE measurement.
- 2 Press [Data] to show PoE dump display.
- ③ Scroll and/or move the page to show the top of data you want to save.
- Press [Top] to save entire data.
- ④ Press [Print] and assign number of pages you want to save by [0] to [9] keys.
- 66 rows are saved per 1 page. To save entire data, assign large number (e.g. 99999).
- (5) Press [F1] and select the format from "normal" (text format) or "CSV".
- (6) Press [Enter]. The file is saved in the "PRINTOUT" folder of the CF card or USB flash drive in the specified output format.
  - When you set "Output" to "AUX" in the "Print out condition", it is able to export the measured data through the AUX (RS-232C) port.

#### • Example of text format output

· Example of CSV format output

| * = [ L E - 8 2 0 0 | )]====: | = [ 2 0 1 3 - 0 2 - 2 | 1 11:24:4 | 2]=* |
|---------------------|---------|-----------------------|-----------|------|
| * Model             | : L1    | E - 8 2 0 0           |           | *    |
| * Version           | : 1.    | 0 2                   |           | *    |
| * Extension         | n : OI  | P - S B 8 9           |           | *    |
| * Serial N          | o.: X X | ххххх                 |           | *    |
| * Start tir         | ne: 20  | 13-02-21 1            | 1:23:42   | *    |
| * Stop tim          | e : 20  | 13-02-21 1            | 1:23:50   | *    |
| *                   |         |                       |           | *    |
| * PROTOC            | COL : I | EEE 802.3a            | ı f       | *    |
| * ТУ                | PE:     |                       |           | *    |
| * Р                 | S E :   |                       |           | *    |
| * Р                 | I N :   |                       |           | *    |
| *                   |         |                       |           | *    |
|                     |         |                       |           |      |
| TM                  | -POWER  | VOLTAGE-              | CURREN    | Т    |
| 0,000,004.565       |         | +1.2                  |           |      |
| 0,000,004.570       |         | +0.9                  |           |      |
| 0,000,004.575       |         | +0.5                  |           |      |
| 0,000,004.580       | +6.3    | +46.1                 | +137      |      |
| 0,000,004.585       | +6.4    | +46.1                 | +139      |      |
| 0,000,004.590       | +6.5    | +46.1                 | +143      |      |
| 0,000,004.595       | +1.8    | +46.9                 | +40       |      |
| 0,000,004.600       | +2.0    | +46.9                 | +43       |      |
| 0,000,004.605       | +1.9    | +47.1                 | +42       |      |
| 0,000,004.610       | +0.4    | +47.2                 | +10       |      |
| 0,000,004.615       | +0.8    | +47.0                 | +18       |      |
| 0,000,004.620       | +3.0    | +46.6                 | +66       |      |
| 0,000,004.625       | +0.5    | +47.1                 | +12       |      |
| 0,000,004.630       | +0.3    | +47.2                 | +8        |      |
| 0,000,004.635       | +0.7    | +47.1                 | +16       |      |
| 0,000,004.640       | +2.9    | +46.7                 | +64       |      |
| 1                   |         |                       |           |      |

| 913 |     | 1.2  |     |
|-----|-----|------|-----|
| 914 |     | 0.9  |     |
| 915 |     | 0.5  |     |
| 916 | 6.3 | 46.1 | 137 |
| 917 | 6.4 | 46.1 | 139 |
| 918 | 6.5 | 46.1 | 143 |
| 919 | 1.8 | 46.9 | 40  |
| 920 | 2   | 46.9 | 43  |
| 921 | 1.9 | 47.1 | 42  |
| 922 | 0.4 | 47.2 | 10  |
| 923 | 0.8 | 47   | 18  |
| 924 | 3   | 46.6 | 66  |
| 925 | 0.5 | 47.1 | 12  |
| 926 | 0.3 | 47.2 | 8   |
| 927 | 0.7 | 47.1 | 16  |
| 928 | 2.9 | 46.7 | 64  |
| 929 | 4   | 46.7 | 86  |
| 930 | 0.3 | 47.2 | 7   |
| 931 | 0.7 | 47.1 | 16  |
| 932 | 3.2 | 46.6 | 69  |

# 4.5 PSE(Power Sourcing Equipment) Detecting Function

The Port C of OP-SB89 works as the PD (powered device) port of PoE Class 1.

When the cable plugged into the Port C receives the power from the PSE (power sourcing equipment), the line state LED for "PSE" lights up.

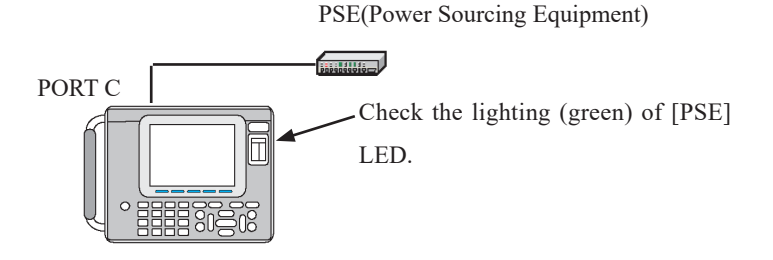

When connecting "PSE" and "Port A", "Port B" and "Port C" as following, it is able to know more intimate analysis on PSE powering type, voltage and so on. In this case, the PD on Port C is measured with approximately  $4.7k\Omega$  of load.

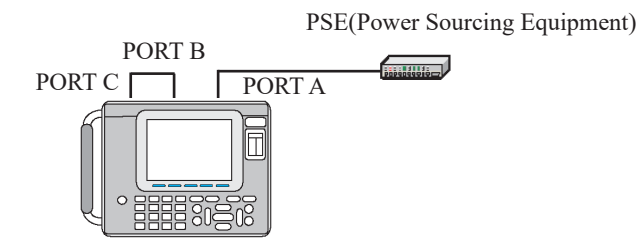

# Chapter 5 Statistic Function

The statistic function is a useful feature to analyze the network traffic and the frequency of the particular frames. To use this function, select [TREND] from the top menu.

### 5.1 Connection

Connect the target devices to the Port A and Port B of OP-SB89.

Refer to the "3.1 Connection".

5.2 Interface Setup

Press [1] "Interface" from the top menu.

Defer to the "Chapter 3. On Line Monitor Function".

#### 5.3 Frame Counters

Start the measurement. Following frames are counted separately by transmission and reception. Select two kinds of frames for statistical analysis.

| Total              | : Total number of receiving frames      |
|--------------------|-----------------------------------------|
| Good               | : Number of normal frames               |
| Broadcast          | : Number of broadcasts                  |
| Multicast          | : Number of multicasts                  |
| Pause              | : Number of pause frames                |
| 0-63(Length1)      | : Number of 0 to 63 byte packets        |
| 64(Length2)        | : Number of 64 byte packets             |
| 65-127(Length3)    | : Number of 65 to 127 byte packets      |
| 128-255(Length4)   | : Number of 128 to 255 byte packets     |
| 256-511(Length5)   | : Number of 256 to 511 byte packets     |
| 512-1023(Length6)  | : Number of 512 to 1023 byte packets    |
| 1024-1518(Length7) | : Number of 1024 to 1518 byte packets   |
| 1519-Over(Length8) | : Number of 1519 byte packets and above |
| CRC error          | : Number of CRC errors                  |
| Alignment error    | : Number of alignment errors            |
| Fragment error     | : Number of fragment errors<br>-32-     |

# 5.4 TREND Setup

Press [7] "TREND option" from the top menu.

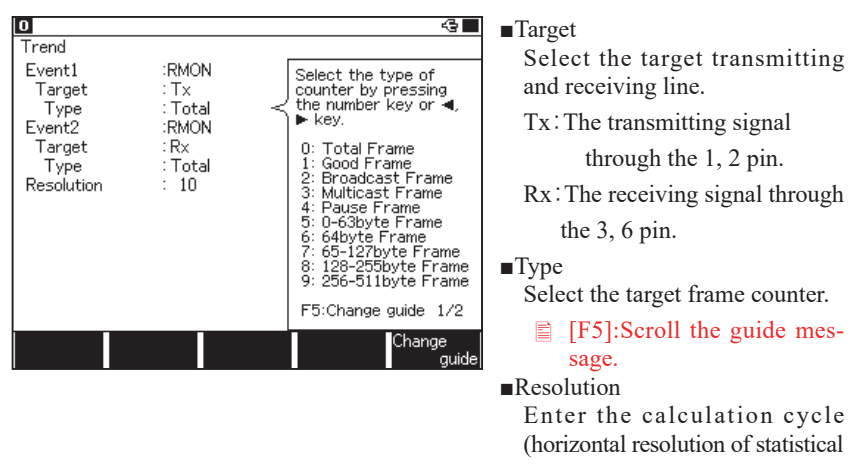

chart).

#### 5.5 Start and Stop Measurement

#### Starting measurement

Press [Run] to start measuring.

#### **Stopping measurement**

Press [Stop] to stop measuring.

The analyzer will stop measuring automatically after 2000 times of statistics.

### 5.6 Display

Press [Data].

Switch the type of display in the order of "Trend"(Graph) and "Counter" display.

#### ■Graph display

The counted values of set cycle (resolution) are shown in the histogram.

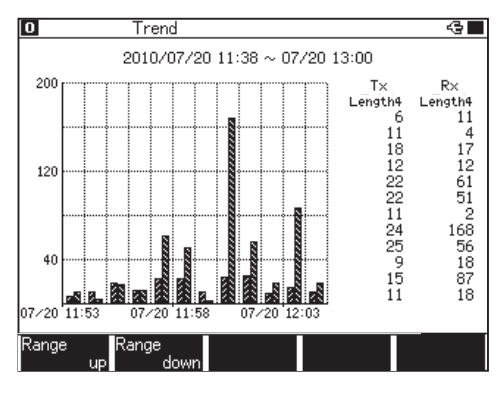

[F3]:Auto-ranging ON / OFF When the auto-ranging is "On", "Auto" is shown at the upper left of the display.

The range of vertical axis will be adjusted automatically.

[F1]:Range up

[F2]:Range down

When the auto-ranging is "Off", it is able to change the calculating cycle (resolution) of vertical axis.

After the measurement, scroll the window by  $[\blacktriangle]$ ,  $[\lor]$ , [PageUp], [PageDown] keys.

#### Counter display

It shows the total numbers of each counter frame.

| 0 | Counter                                                                                                    |                                                                                                    |                                                                                                    | -3 |
|---|----------------------------------------------------------------------------------------------------|----------------------------------------------------------------------------------------------------|----------------------------------------------------------------------------------------------------|----|
|   | Total<br>Good<br>Broadcast<br>Multicast<br>Pause<br>0-63 (Length1)<br>64 (Length1)<br>128-255 (Length3)<br>128-255 (Length4)<br>256-511 (Length5)<br>512-1023 (Length5)<br>512-1023 (Length7)<br>1519-Over (Length7)<br>1519-Over (Length8)<br>CRC error<br>Alignment error<br>Fragment error | Tx (1,2Pin)<br>88001<br>88001<br>372<br>0<br>0<br>71062<br>7940<br>1006<br>2636<br>4343<br>1014<br>4343<br>1014<br>0<br>0<br>0<br>0<br>0<br>0<br>0<br>0<br>0<br>0<br>0<br>0<br>0 | R× (3,6Pin)<br>130115<br>130115<br>226<br>0<br>0<br>12965<br>8283<br>2694<br>5507<br>3445<br>97221<br>0<br>0<br>0<br>0<br>0<br>0<br>0<br>0<br>0<br>0<br>0<br>0<br>0 |    |
|   |                                                                                                    |                                                                                                    |                                                                                                    |    |
|   |                                                                                                    |                                                                                                    |                                                                                                    |    |

Maximum number of counts :

4,294,967,295

# Chapter 6 PING Function

It is able to confirm the linking to the network by transmitting the PING commands. To use this function, select [PING] from the top menu.

#### 6.1 Connection

When utilizing the PING function, Port A works as the LAN port of MDI-X standard (No. 3, 6 pins for transmission/ No. 1, 2 pins for reception). Also, Port B works as LAN port of MDI standard (No. 1, 2 pins for transmission/ No. 3, 6 pins for reception).

Connect the LAN port of the target device to the Port A or the Port B of OP-SB89.

If connecting the device with Auto MDI/ MDI-X port, it is able to use either of straight cable or cross cable.

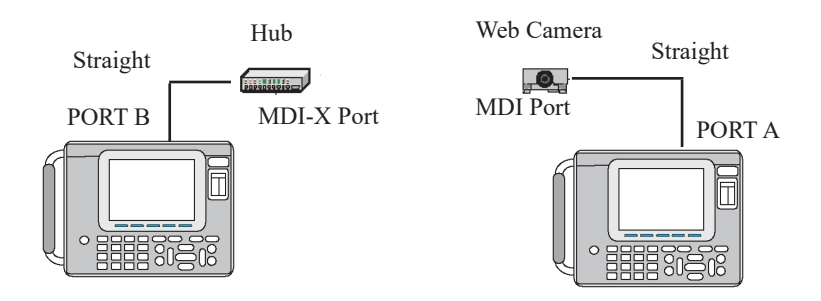

#### 6.2 Interface Setup

Press [1] "Interface" from the top menu.

Refer to the "Chapter 3. Online Monitor".

### 6.3 Network Setup

Press [F] "Network" from the top menu then configure the network connection.

If connecting to the existing network of under the practical operations, consult with your network administrator discreetly and configure the following IP address.

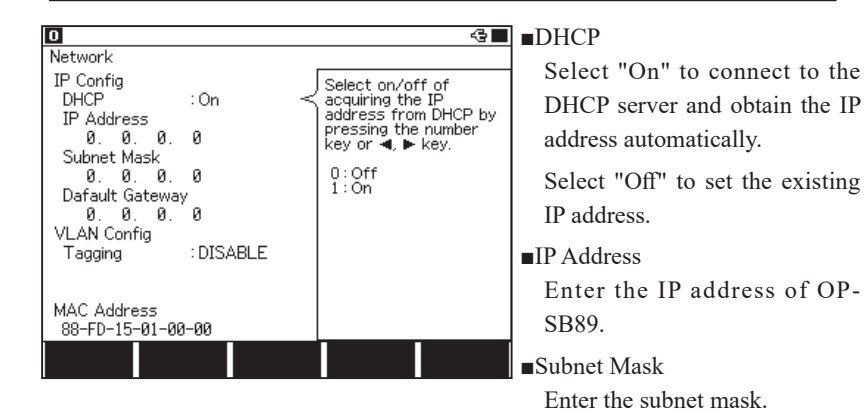

#### Default Gateway

To communicate over the rooter, enter the IP address of the rooter.

(Enter "0.0.0.0" if unnecessary).

#### Tagging

Select "Enable" to use the VLAN tags.

#### ■VLAN Id

Enter the ID number of the VLAN tag.

#### MAC Address

The MAC address of the OP-SB89 will be displayed.

Press [8] "PING option" from the top menu.

| 0                                                        | 4                                                        |
|----------------------------------------------------------|----------------------------------------------------------|
| Ping                                                     |                                                          |
| Output : Port B<br>Destination Address<br>169.254.177.58 | Input the IP address<br>of Destination for PING<br>test. |
| Timeout : 1s<br>Interval : 1s<br>Data Size : 64          | Range<br>0. 0. 0. 0 ~<br>255.255.255.255                 |
|                                                          | [O]~[9]:address<br>[◀][▶]:move cursor                    |
|                                                          |                                                          |
|                                                          |                                                          |
|                                                          |                                                          |

Output

Select the port of OP-SB89.

Destination Address Enter the IP address of

destination.

∎Timeout

Select the timeout limit of Ping response.

∎Interval

Select the interval of repeating the Ping request.

#### Data Size

Enter the data size of Ping request packet (ICMP).

For the normal testing, it is not necessary to change the default value (64).

# 6.5 Start and Stop Testing

By pressing [Run], Port A and Port B work as LAN ports, instead of TAP ports.

Then, the analyzer joins to the target network and starts the PING testing.

The analyzer will stop testing automatically and disconnect from the network after transmitting PING commands about 30,000 times.

Press [Stop] to stop testing manually.

# 6.6 Display

During the PING testing, the situation of test will be described as following.

| 0 Ping          | 3                       |              | -3∎              | Send               | :Number of times transmitted |
|-----------------|-------------------------|--------------|------------------|--------------------|------------------------------|
| Ping            |                         |              |                  | Fail               | :Number of times failed      |
| Send<br>Current | 0 Fail<br>Minimum       | 0<br>Ma×imum | Average          | Current            | :Latest response time (ms)   |
| 0.0<br>ms       | U.U U.U U.U<br>ms ms ms | U.U<br>ms    | Minimu           | n:Minimum response |                              |
|                 |                         |              |                  |                    | time (ms)                    |
|                 |                         |              |                  | Maximu             | m:Maximum response           |
|                 |                         |              |                  |                    | time (ms)                    |
|                 |                         |              | Pause<br>display | Average            | :Average response time (ms)  |

When the Ping commands cannot be transmitted successfully, following message will be appeared in the upper right of the display.

| DHCP failed | : Fail to acquire the IP address from the DHCP server. |
|-------------|--------------------------------------------------------|
| Arp failed  | : Fail to find the Host.                               |
| Not link    | : Fail to link to the network.                         |
| Link lost   | : Fail to link during the transmission.                |

Cannot record data and results.

# Chapter 7 Cable Test Function

Measure the length and status of the of LAN cables. To use this function, select [CABLE] from the top menu.

# 7.1 Connection

Connect the one-side of the cable into the Port C.

— LAN cable –

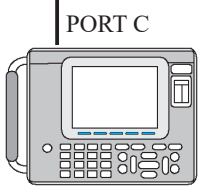

Do not connect anything to the other side of the cable.

# 7.2 Start and Stop Measurement

Press [Run] to start measuring.

The test results of the LAN cable connected into the Port C is shown at the display. Simply replace the cables and view the results of each cable.

Press [Stop] to stop measuring.

7.3 Display

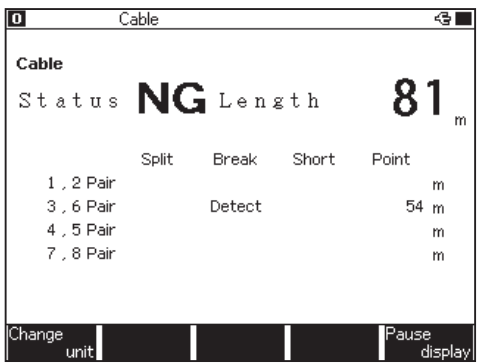

#### Status:

If there is no split pair, breaking (snapping), or shot circuit, "OK" will be shown.

Cable length:

Show the length of cables (3 to 120m).

1-2 Pair, 3-6 Pair, 4-5 Pair, 7-8 Pair:

Show the results of each paired of cables, such as split pair, breaking (snapping), short circuit, and the point of the problem.

- [F1]: Switch the measuring unit either of meter (m) or feet (ft).
  - Split pair test is valid only for the connectors directly connected to the analyzer.

# 7.4 Adjusting the Calibration of Coefficient

The calibration coefficient is used to calculate the cable length, and its default value is set on the basis of Category 5 LAN cable as the factory preset.

Adjust the coefficient if you need to measure the different category of cables or special kind of cables.

# Preparation

1) Prepare the cable which is the same kind of cable needed to be measured its length.

- 2) Use the cable, which is already known its length, and then connect it to the Port C.
  - Cable of approximately 10m long is recommended.

# Procedure

- 1) Select "CABLE" -> [A] "Calibration" from the top menu.
- 2) Press [Run]. Adjust the calibration coefficient by using [▲] and [♥] keys until

the indicated value becomes equal to the actual length of that cable.

| Cable Calibration                                                          |                                                        |
|----------------------------------------------------------------------------|--------------------------------------------------------|
| Adjust the calibration co<br>the indicated value becon<br>length of cable. | efficient by ▲, ▼ key until<br>mes equal to the actual |
| [Menu]:Go back to menu<br>[▲]:Increase [▼]:Decreas                         | se [F5]:Default value                                  |
| Coefficient: 0.67 Cab                                                      | ole: 10 m                                              |

- [F1] : Changes the unit of the cable length.
- [F2] : Makes the settings back to the factory settings.

# Chapter 8 Port Blink Function

Blinks the link LED of the network HUB connected to the Port A/B. This can help finding which LAN cable is connected to the which port of the HUB. To use this function, select [PORT BLK] from the top menu.

### 8.1 Connection

Plug the LAN cable connected to the HUB into the Port A or Port B.

Plug the cable into the Port B of MDI standard for the ordinary case.

Plug the cable into the Port A, if the cable is connected to the up-link port (etc.).

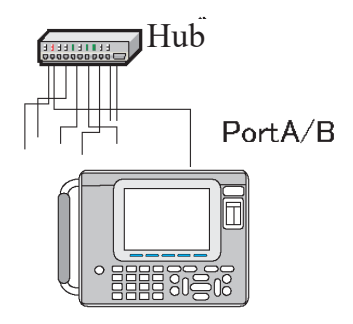

# 8.2 Searching Hub port

Press [Run]. Repeat linking and non-linking of PortA/B with 2 seconds of intervals. Check the link LED of the target HUB and find the port, which is blinking at the same interval.

To stop blinking, press [Stop].

- The blinking interval could be different by the response time of the HUB.
- If unplug the cable during the test, blinking may be stopped. In this case, press [Stop] and [Run] again.

# Chapter 9 Maintenance

# 9.1 Troubleshooting

| Problem                 | Cause/Lemedy |                                                   |  |
|-------------------------|--------------|---------------------------------------------------|--|
|                         | Cause        | 1) The cable connection is wrong.                 |  |
|                         |              | 2) The "Interface" setting is incorrect.          |  |
|                         |              | 3) The filter setting at "Configuration" is not   |  |
|                         |              | appropriate for the target situation.             |  |
| TT                      | Remedy       | 1) Check the cable type (cross or straight).      |  |
| Unable to monitor       |              | 2) Set "On" the "AutoNegotiation" at "Interface". |  |
|                         |              | 3) Adapt the filter setting at "Configuration" to |  |
|                         |              | the target situation.                             |  |
|                         |              | (If the filtering is unnecessary, set "Off" the   |  |
|                         |              | "Filter 1".)                                      |  |
|                         | Cause        | Invalid configuration                             |  |
|                         | Remedy       | Adapt the configuration of "PING options" and     |  |
| Unable to use PING      |              | "Network" to the target network environment.      |  |
|                         |              | Consult with the administrator of the target      |  |
|                         |              | network.                                          |  |
| Unabl to make power off | Cause        | Unexpected events have been happened.             |  |
| Unabli to make power on | Remedy       | Press and hold the power key for a while.         |  |

# 9.2 Diagnostics (Self check)

Operates the self-diagnosis test

Press [F2] -> [6] from the top menu to show the Diagnosis display.

Read the instructions and press [F1] to run the self-diagnosis.

- Try to use this function if wondering the product malfunction.
- If the keyboard image is shown on the display, press all keys one by one and change its colors on the display.

# Chapter 10 Specification

| Interface                | Port A,B: 10Base-T/ 100Base-TX (IEEE802.3), PoE (IEEE 802.3af)                         |
|--------------------------|----------------------------------------------------------------------------------------|
|                          | MeasurementPort C : Cable Test Port, Dummy PD port to detect the PSE                   |
| Monitor Function         | Measures/records the LAN frames by TAP connection of A/B ports. (*1)                   |
|                          | Frame size: 60~2047byte, Time stamp (13 digits, MIN resolution:                        |
|                          | 1µs,). Auto stop for full memory (ONLINE mode), Continuous                             |
|                          | recording (REPEAT mode) <sup>(*2)</sup> , External signal trigger                      |
| Recording Frame          | Max. 48,000~1,388,000 frames (equivalent MAX 100M bytes) <sup>(*3)</sup>               |
| Detailed display         | Translatable protocol : IPv4, ARP, ICMP, TCP, UDP, DHCP                                |
|                          | Conversion software for Ethereal / Wireshark (.pcap format) is being                   |
|                          | released. <sup>(*4)</sup>                                                              |
| Filter Function          | Monitors only specified frames.                                                        |
| Auto save Function       | Saves the measured data as Communication log files to CF                               |
|                          | card during the measurement(only on REPEAT mode)                                       |
| Retrieval Function       | Retrieves the specified frame and display/count.                                       |
| Statistic Function       | Calculates 2 kinds of frame counters at the same time with specified                   |
|                          | interval (1~240 minute), and displays in graph. Display all frame                      |
|                          | counters at real time.                                                                 |
| PoE Measurement Function | Measures/continuously records the power consumption/Voltage/                           |
|                          | Current/Power(Alternative A/B, power supply direction, polarity), OK/<br>NG statement. |
|                          | Max recording time : 400 millions, Voltage: 0~60V (±1% F.S.),                          |
|                          | Current: $0 \sim 380 \text{mA} (\pm 2\% \text{ F.S.}).$                                |
| PSE Detection Function   | Detects the PSE connection to the Port C (Dummy PD port of class A)                    |
|                          | and light the LCD.                                                                     |
| Cable Test Function      | Measures the cable length, breaking/short circuit, split pair detection (*5)           |
|                          | Method of calculation of length: TDR, Measure Range : 3~120m,                          |
|                          | Margin of error: $\pm 1 \text{m}$ (3 ~ 20 m) / $\pm 5\%$ (more than 20m) (*6)          |
| PING Function            | Transmits the PING commands and displays the response.                                 |
| Port Blink Function      | Periodically repeats the lighting ON/OFF of link LED of the hub                        |
|                          | connected to the analyzer.                                                             |
| Components               | Interface expansion board, Line state sheet C, LAN cable, Utility                      |

\*1 : Port A/B has the fail-safe TAP.

- \*2 : REPEAT mode uses the two-divided Buffer memory alternately to record data continuously.
- \*3:12 bytes of additional information will be added for each frame.
- \*4 : The operating environment of the conversion software "lepcapevt" to peap format is Windows 7/8.1/10.
- \*5: It cannot display the cable map, because of the open measurement method.
- \*6 : It is the standard margin of error for Category 5e cable.

# LINEEYE CO., LTD.

Marufuku Bldg 4F, 39-1 Karahashi Nishihiragaki-cho, Minami-ku, Kyoto, 601-8468, Japan Phone : 81-75-693-0161 Fax : 81-75-693-0163

URL https://www.lineeye.com

Printed In Japan

M-60SB89E/OP